# BAB V

# IMPLEMENTASI DAN PENGUJIAN SISTEM

#### 5.1 HASIL IMPLEMENTASI

Pada bagian bab ini akan membahas tentang hasil implementasi, yaitu proses mengubah rancangan (*design*) menjadi program aplikasi yang dapat digunakan oleh pengunjung, admin, guru dan siswa.

# 5.1.1 Hasil Implementasi Program

Adapun hasil implementasi dari rancangan Aplikasi Posyandu Berbasis Web pada Puskesmas Tanjung Pinang Kota Jambi adalah sebagai berikut :

1. Tampilan Login Admin

Tampilan *login* admin ini merupakan implementasi dari rancangan *login* admin. Berikut tampilan *login* admin sebagai halaman *login* admin terlihat pada gambar 5.1 :

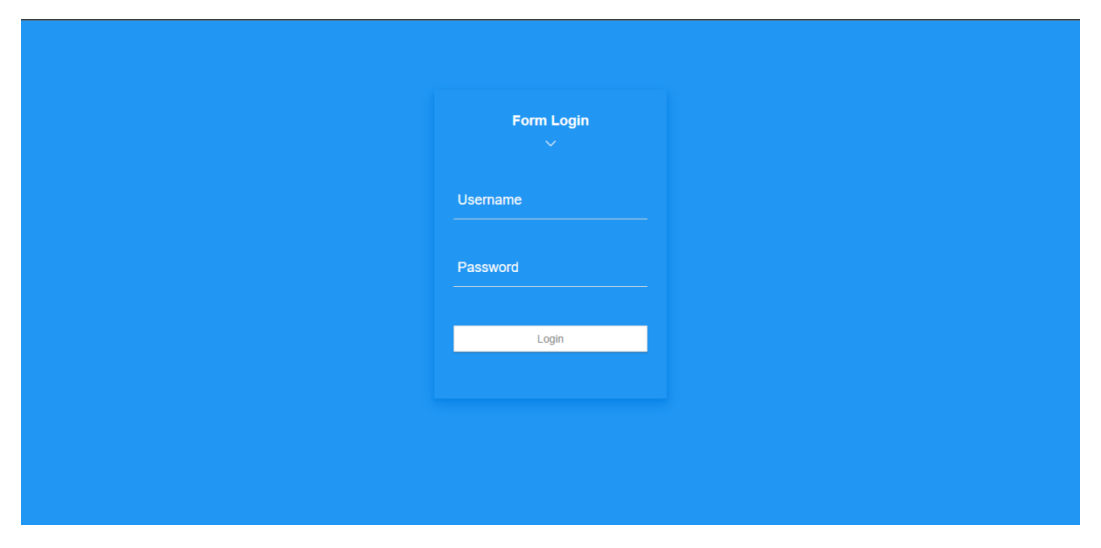

Gambar 5.1 Login Admin

# 2. Tampilan Dashboard Admin

Tampilan *dashboard* admin ini merupakan implementasi dari rancangan *dashboard* admin. Berikut tampilan *dashboard* admin sebagai halaman *dashboard* admin terlihat pada gambar 5.2 :

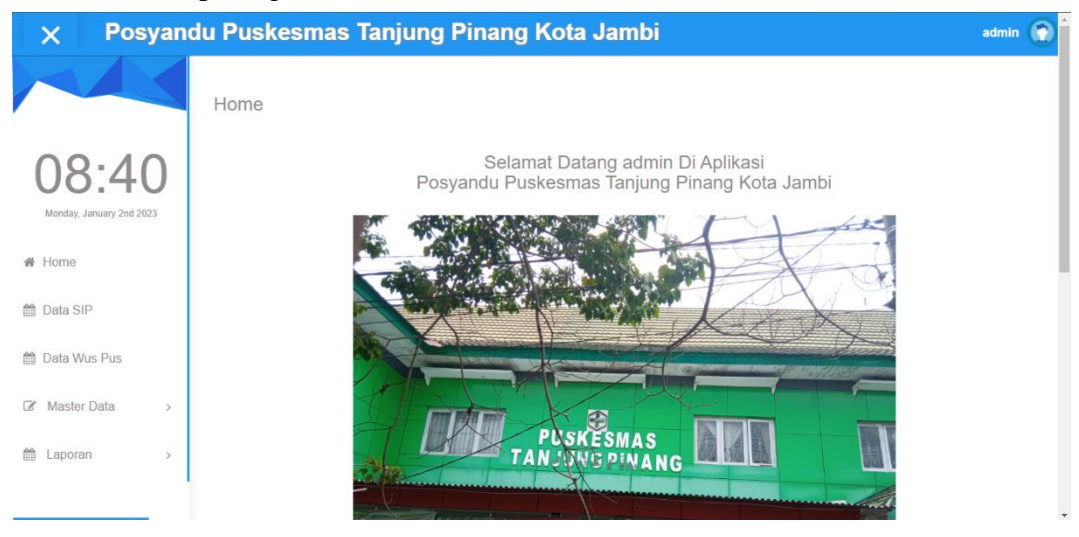

Gambar 5.2 Dashboard Admin

*Dashboard* admin merupakan halaman menu utama admin yang terdiri dari menu home, data SIP, data wus pus, master data dan laporan.

3. Tampilan Data SIP Posyandu

Tampilan data SIP Posyandu ini merupakan implementasi dari rancangan SIP Posyandu. Berikut tampilan data berita sebagai halaman data posyandu terlihat pada gambar 5.3 :

| × Posyand                | lu Pu                     | ıskesmas                                       | Tanjung Pi                             | inang Kota Ja           | mbi           |                    |            |
|--------------------------|---------------------------|------------------------------------------------|----------------------------------------|-------------------------|---------------|--------------------|------------|
| 08.45                    | Data<br>Pendat<br>Kota Ja | a SIP Posyar<br>aan Sistem Informasi P<br>ambi | n <b>du</b><br>osyandu Puskesmas Tanju | n Pinang                |               |                    |            |
| Monday, January 2nd 2023 | Tahun :<br>No             | 2022                                           | Nama                                   | Nama Bayi               | Tanggal Lahir | Kondisi I          | bu - Anak  |
| A Home                   |                           | Ibu                                            | Bapak                                  |                         |               | Bayi               | Ibu        |
| 🛗 Data SIP               | 1                         | eka                                            | septi ardianto                         | aqila zelfa sabira      | 2021-10-19    | selamat 0000-00-00 | 2022-12-10 |
| i Data Sil               | 2                         | adinda gusti ratih                             | doly alamsyah                          | asheera beyza alamsyah  | 2022-09-26    | selamat 0000-00-00 | 2022-12-10 |
| 🛗 Data Wus Pus           | 3                         | ervina                                         | dodi apriyadi                          | qinara holana doviandra | 2019-06-19    | selamat 0000-00-00 | 2022-12-10 |
|                          | 4                         | misriah                                        | edi sumardi                            | m al gafar              | 2022-05-13    | selamat 0000-00-00 | 2022-12-10 |
| ☑ Master Data >          | 5                         | wiwin                                          | ahmad ajimain                          | devana dwi ahmad        | 2022-03-10    | selamat 0000-00-00 | 2022-12-10 |
| 🛗 Laporan 🛛 >            | 6                         | nur hidaya                                     | sabar jemika                           | zaid abdullah           | 2021-06-16    | selamat 0000-00-00 | 2022-12-10 |
|                          | 7                         | titian bayu                                    | ichsan wibowo                          | zioshaka keenan pratama | 2022-12-10    | selamat 0000-00-00 | 2022-12-10 |
|                          | 8                         | dahlia r                                       | laran pamunokas                        | m zvan akbar            | 2022-07-14    | selamat 0000-00-00 | 2022-12-10 |

Gambar 5.3 Data SIP Posyandu

Pada menu data posyandu terdapat informasi nama ibu dan bapak serta bayi

yang baru lahir semua tercatat lengkap beserta tanggal kelahiran.

4. Tampilan Data Anak

Tampilan data anak ini merupakan implementasi dari rancangan data anak.

Berikut tampilan data anak sebagai halaman data anak pada gambar 5.4 :

| 🗙 Posyandı                | ı Puskesmas Tanjung Pina       | ng  | Kota Jambi           |                               |                      |                          |         |              |                         |                                        |               |     | ad           | min 👩 | Î |
|---------------------------|--------------------------------|-----|----------------------|-------------------------------|----------------------|--------------------------|---------|--------------|-------------------------|----------------------------------------|---------------|-----|--------------|-------|---|
|                           | Data Anak                      |     |                      |                               |                      |                          |         |              |                         |                                        |               |     |              |       |   |
| 08.10                     | Tambah CRefresh                |     |                      |                               |                      |                          |         |              |                         |                                        |               |     |              |       | I |
| Monday, January 2nd 2023  | Berdasarkan : id_anak          | ~   |                      |                               |                      |                          |         |              |                         |                                        |               |     |              |       | 1 |
| # Home                    | Pencarian :                    | ari |                      |                               |                      |                          |         |              |                         |                                        |               |     |              |       | 1 |
| 40 D-1- 0/D               | Action                         | No  | ld anak              | Nama anak                     | ld ibu               | Nama<br>Ibu              | Anak ke | Tempat lahir | Tanggal lahir           | Umur                                   | Jenis kelamin | Bbl | Keadaan anak | Tangg | 1 |
| Data SIP     Data Wus Pus | i Detail (27 Edit X Hapus KIMS | 1   | ANA20221210152217830 | aqila zelfa<br>sabira         | IBU20221210152118722 | eka                      | 1       | jambi        | 19 Oktober<br>2021      | 1<br>tahun<br>2<br>bulan<br>14         | Perempuan     | 2.3 | selamat      | C     | l |
| ☑ Master Data >           |                                |     |                      |                               |                      |                          |         |              |                         | hari                                   |               |     |              | _     |   |
| 🛗 Laporan >               | 1 Detail (2º Edit x Hapus KMS  | 2   | ANA20221210151237467 | asheera<br>beyza<br>alamsyah  | 18020221210151131769 | adında<br>gusti<br>ratih | 1       | Jambi        | 26<br>September<br>2022 | tahun<br>3<br>bulan<br>6 hari          | Perempuan     | 3.5 | selamat      | t     |   |
|                           | I Detail Of Edit X Hapus KMS   | 3   | ANA20221210150759617 | qinara<br>holana<br>dovlandra | IBU20221210150631384 | ervina                   | 2       | jambi        | 19 Juni 2019            | 3<br>tahun<br>6<br>bulan<br>13<br>hari | Perempuan     | 2.5 | selamat      | C     |   |
|                           | I Detail (7 Edit X Hopus KMS   | 4   | ANA20221210150326622 | m al gafar                    | IBU20221210150227638 | misriah                  | 3       | jambi        | 13 Mei 2022             | 0<br>tahun<br>7<br>bulan<br>20         | Laki - Laki   | 2.8 | selamat      | c     | Ŧ |

Gambar 5.4 Data Anak

Pada menu data anak akan menampilkan data anak yang berisi tentang biodata anak seperti nama anak, nama ibu, tempat lahir, berat badan saat lahir, dan keadaan anak.

# 5. Tampilan Data Bumil

Tampilan data bumil ini merupakan implementasi dari rancangan data bumil. Berikut tampilan data bumil sebagai halaman data bumil terlihat pada gambar 5.5 :

| × Posyand                | u Puskesmas Tanjung P                           | ina  | ng Kota Jam          | bi                   |                                |                      |                       |          |                     | adn                 | nin 👩 |
|--------------------------|-------------------------------------------------|------|----------------------|----------------------|--------------------------------|----------------------|-----------------------|----------|---------------------|---------------------|-------|
|                          | Data Bumil                                      |      |                      |                      |                                |                      |                       |          |                     |                     |       |
| 08.55                    | Tambah CRefresh                                 |      |                      |                      |                                |                      |                       |          |                     |                     |       |
| Monday, January 2nd 2023 | Berdasarkan : id_bumil                          |      | ~                    |                      |                                |                      |                       |          |                     |                     |       |
| 48 Home                  | Pencarian :                                     | Q Ca | ri                   |                      |                                |                      |                       |          |                     |                     |       |
| W HUINE                  | Action                                          | No   | ld bumil             | ld ibu               | Nama Ibu                       | Tanggal daftar       | Daftar usia kehamilan | Hamil ke | Perkiraan Lahir     | Penolong persalinan | ВЫ    |
| 🛗 Data SIP               | 1 Detail G? Edit X Hapus                        | 1    | BUM20221208040207128 | IBU20221208040101576 | meny karmila                   | 08 Desember<br>2022  | 3 bulan               | 3        | 18 Mei 2023         | bidan rumah sakit   |       |
| 🛗 Data Wus Pus           | E Detail CZ' Edit X Hapus                       | 2    | BUM20221208035829878 | IBU20221208035707825 | atika septiani                 | 08 Desember<br>2022  | 7 bulan               | 1        | 20 Februari<br>2023 | bidan rumah sakit   |       |
| Ø Master Data ✓          | I Detail II CZ' Edit X Hapus                    | 3    | BUM20221208035225866 | IBU20221208035113103 | natasyah indah<br>permata sari | 08 Desember<br>2022  | 7 bulan               | 1        | 11 Maret 2023       | bidan rumah sakit   |       |
| 🗷 Data Anak              | I Detail C2" Edit × Hapus                       | 4    | BUM20221208034342570 | IBU20221208034258785 | yuli rahmasari                 | 08 Desember<br>2022  | 8 bulan               | 3        | 10 Januari 2023     | bidan rumah sakit   |       |
|                          | I Detail II' Edit X Hapus                       | 5    | BUM20221208033914237 | IBU20221208033737603 | nurhidayah                     | 08 Desember<br>2022  | 8 bulan               | 2        | 15 Januari 2023     | bidan rumah sakit   |       |
| ☑ Data Ibu               | L Detail C2" Edit X Hapus                       | 6    | BUM20221027091428428 | IBU20221027084512714 |                                | 10 September<br>2022 | Ð                     | 1        | 01 Oktober<br>2022  | Bidan               | 27    |
| 🕜 Data Layanan Anak      | Jumlah 6 data, Halaman 1 Dari 1 Halaman         |      |                      |                      |                                |                      |                       |          |                     |                     |       |
| Data Layanan Bumil       | <ul> <li>« Sebelumnya 1 berikutnya »</li> </ul> | 3    |                      |                      |                                |                      |                       |          |                     |                     |       |
|                          |                                                 |      |                      |                      |                                |                      |                       |          |                     |                     |       |

Gambar 5.5 Data Bumil

Pada menu data bumil akan menampilkan data data dengan kategori yang telah ada dan dapat dilakukan pencarian data sesuai dengan id\_bumil, menambah data, mengubah, menghapus serta melakukan *refresh* data.

6. Tampilan Data Ibu

Tampilan data ibu ini merupakan implementasi dari rancangan data ibu. Berikut tampilan data ibu sebagai halaman data jadwal terlihat pada gambar 5.6 :

| X Posyandu               | u Puskesmas Tanjung P     | Pina       | ing Kota Jai         | mbi                      |                   |              |                         |                                   |               |       |                |                    | admin      | 0 |
|--------------------------|---------------------------|------------|----------------------|--------------------------|-------------------|--------------|-------------------------|-----------------------------------|---------------|-------|----------------|--------------------|------------|---|
|                          | Data Ibu                  |            |                      |                          |                   |              |                         |                                   |               |       |                |                    |            |   |
| 08.28                    | Tambah 2 Refresh          |            |                      |                          |                   |              |                         |                                   |               |       |                |                    |            |   |
| Monday, January 2nd 2023 | Berdasarkan : id_ibu      |            | ~                    |                          |                   |              |                         |                                   |               |       |                |                    |            |   |
| # Home                   | Pencarian :               | <b>Q</b> C | ari                  |                          |                   |              |                         |                                   |               |       |                |                    |            |   |
|                          | Action                    | No         | ld ibu               | Nama ibu                 | Nama suami        | Tempat lahir | Tanggal lahir           | Alamat                            | Telepon       | Agama | Nama dasawisma | Kelompok dasawisma | Tahapan ks | ٤ |
| Data SIP                 | 1 Detail (2 Edt X Hapus   | 1          | IBU20221210152118722 | eica                     | septi<br>ardianto | palembang    | 13<br>September<br>1998 | kota<br>jambi ,<br>jambi          | 099855579823  | Islam | serai          | serai              |            |   |
| Master Data >            | i Detail C7 Edit X Hapus  | 2          | IBU20221210151131789 | adinda<br>gusti<br>ratih | doly<br>alamsyah  | jambi        | 02 Oktober<br>1999      | kota<br>jambi ,<br>jambi<br>timur | 085755467823  | Islam | serai          | serai              |            | - |
| 🛗 Laporan >              | E Detail CP Edit X Hapus  | 3          | IBU20221210150631384 | ervina                   | dodi<br>apriyadi  | palembang    | 13<br>Desember<br>1990  | kota<br>jambi<br>jambi<br>timur   | 081379875489  | Islam | serai          | serai              |            |   |
|                          | i Dotal IZ' Edit X Hapus  | 4          | IBU20221210150227638 | misriah                  | edi sumardi       | jambi        | 15 Oktober<br>1981      | kota<br>jambi ,<br>jambi<br>timur | 0895619264398 | Islam | serai          | serai              |            |   |
|                          | i Detail II' Edit X Hapus | 5          | IBU20221210144544405 | wiwin                    | ahmad<br>ajimain  | jambi        | 15 Oktober<br>1990      | kota<br>jambi<br>jambi<br>timur   | 088269657823  | Islam | serai          | serai              |            |   |
|                          |                           | 6          | IBU20221210143716284 | nur                      | sabar             | jambi        | 12 Juli 1997            | kota                              | 00897642789   | Islam | serai          | serai              |            |   |

Gambar 5.6 Data Ibu

Pada menu data ibu terdapat informasi tentang ibu seperti nama suami, tanggal lahir, alamat, telepon serta status pemasangan kontrasepsi.

7. Tampilan Data Layanan Anak

Tampilan data layanan anak ini merupakan implementasi dari rancangan data layanan anak. Berikut tampilan data layanan anak sebagai halaman data layanan anak terlihat pada gambar 5.7 :

| × Posyand                 | u Puskesmas Tanjung P         | Pina | ng Kota Jam          | bi                   |                            |                            |                   |            |            |            |               | admin      |
|---------------------------|-------------------------------|------|----------------------|----------------------|----------------------------|----------------------------|-------------------|------------|------------|------------|---------------|------------|
|                           | Data Layanan Anak             |      |                      |                      |                            |                            |                   |            |            |            |               |            |
| 09.05                     | Tambah CRefresh               |      |                      |                      |                            |                            |                   |            |            |            |               |            |
| Monday, January 2nd 2023  | Berdasarkan : id_Jayanan_anak |      | ~                    |                      |                            |                            |                   |            |            |            |               |            |
| # Home                    | Pencarian :                   | Q Ca | ri                   |                      |                            |                            |                   |            |            |            |               |            |
|                           | Action                        | No   | ld layanan anak      | ld anak              | Nama Anak                  | Umur anak                  | Tanggal pelayanan | Bb /<br>Kg | Tb /<br>Cm | Jenis obat | Hasil timbang | Status kms |
| Data SIP     Data Wus Pus | i Detail 07 Edit × Hapus      | 1    | LAY20221210152345983 | ANA20221210152217830 | aqila zelfa sabira         | 1 tahun 2 bulan<br>14 hari | 10 Desember 2022  | 10.5       | 72 om      | sirup      | baik          | baik       |
| Master Data               | 1 Detail G7 Edit X Hapus      | 2    | LAY20221210151326237 | ANA20221210151237487 | asheera beyza<br>alamsyah  | 0 tahun 3 bulan 6<br>hari  | 10 Desember 2022  | 6.5        | 57 cm      | sirup      | baik          | baik       |
| Laporan >                 | i Detail Gr Edit X Hapus      | 3    | LAY20221210150831388 | ANA20221210150759817 | qinara holana<br>dovlandra | 3 tahun 6 bulan<br>13 hari | 10 Desember 2022  | 13.6       | 100cm      | sirup      | baik          | baik       |
|                           | i Detail Of Edit X Hapus      | 4    | LAY20221210150404329 | ANA20221210150326622 | m al gafar                 | 0 tahun 7 bulan<br>20 hari | 10 Desember 2022  | 7.8        | 67 cm      | sirup      | baik          | baik       |
|                           | 4 Detail 07 Edit X Hapus      | 5    | LAY20221210144710793 | ANA20221210144627364 | devana dwi ahmad           | 0 tahun 9 bulan<br>23 hari | 10 Desember 2022  | 10.3       | 70 cm      | sirup      | baik          | baik       |
|                           | 4 Detail Of Edit X Hapus      | 6    | LAY20221210143908714 | ANA20221210143814405 | zaid abdullah              | 1 tahun 6 bulan<br>16 hari | 10 Desember 2022  | 9.3        | 75 cm      | sirup      | baik          | baik       |
|                           | i Detail Gr Edit X Hapus      | 7    | LAY20221210143545415 | ANA20221210143501854 | zioshaka keenan<br>pratama | 0 tahun 0 bulan<br>23 hari | 10 Desember 2022  | 14.3       | 90 cm      | sirup      | baik          | baik       |
|                           | 1 Detail 02' Edit X Hapus     | 8    | LAY20221210143223819 | ANA20221210143147809 | m zyan akbar               | 0 tahun 5 bulan<br>10 hari | 10 Desember 2022  | 7.6        | 68 cm      | sirup      | baik          | baik       |

Gambar 5.7 Data Profil

Pada menu data layanan anak terdapat beberapa informasi nama anak, tanggal pelayanan, serta obat yang diberikan pada tanggal yang tertera. Selain itu, tombol *refresh* data digunakan untuk mengembalikan halaman ke tampilan awal menu data layanan anak.

## 8. Tampilan Data Layanan Bumil

Tampilan data layanan bumil ini merupakan implementasi dari rancangan data layanan bumil . Berikut tampilan data layanan bumil sebagai halaman untuk rekapitulasi layanan bumil terlihat pada gambar 5.8 :

| × Posyandu               | u Puskesmas Tanjung P                   | ina | ng Kota Jam          | bi                   |                             |                   |                |       |      |            | admin (          |   |
|--------------------------|-----------------------------------------|-----|----------------------|----------------------|-----------------------------|-------------------|----------------|-------|------|------------|------------------|---|
|                          | Data Layanan Bumil                      |     |                      |                      |                             |                   |                |       |      |            |                  |   |
| 00.10                    | Tambah CRefresh                         |     |                      |                      |                             |                   |                |       |      |            |                  |   |
| Monday, January 2nd 2023 | Berdasarkan : id_layanan_bumil          |     | ~                    |                      |                             |                   |                |       |      |            |                  |   |
| # Home                   | Pencarian :                             | QCa | ini                  |                      |                             |                   |                |       |      |            |                  |   |
|                          | Action                                  | No  | ld layanan bumil     | ld bumil             | Nama Ibu                    | Tanggal pelayanan | Usia kehamilan | Bb    | Lila | Jenis obat | Resiko kehamilan | 1 |
| 🛗 Data SIP               | i Detail (2º Edit × Hapus               | 1   | LAY20221208043428790 | BUM20221208040207128 | merry karmila               | 08 Desember 2022  | 3 bulan        | 64 kg | 33   | tablet     | tidak beresiko   |   |
| 🛗 Data Wus Pus           | i Detail If Edit X Hapus                | 2   | LAY20221208043318403 | BUM20221208035829878 | atika septiani              | 08 Desember 2022  | 7 bulan        | 65 kg | 33   | tablet     | tidak beresiko   |   |
| Ø Master Data →          | i Detail (2º Edit X Hapus               | 3   | LAY20221208043138819 | BUM20221208035225866 | natasyah indah permata sari | 08 Desember 2022  | 7 bulan        | 63 kg | 33   | tablet     | tidak beresiko   |   |
| 🛗 Laporan >              | i Detail (7 Edit × Hapus                | 4   | LAY20221208042648631 | BUM20221208034342570 | yuli rahmasari              | 08 Desember 2022  | 8 bulan        | 67kg  | 38   | tablet     | tidak beresiko   |   |
|                          | i Detail (2º Edit × Hapus               | 5   | LAY20221208041954798 | BUM20221208033914237 | nurhidayah                  | 08 Desember 2022  | 8 bulan        | 37kg  | 22   | tablet     | beresiko         |   |
|                          | i Detail (2 Edit × Hapus                | 6   | LAY20221121090834188 | BUM20221027001428428 |                             | 21 November 2022  | 4              | 67    | 20   | sirup      | rendah           |   |
|                          | Jumlah 6 data, Halaman 1 Dari 1 Halaman |     |                      |                      |                             |                   |                |       |      |            |                  |   |
|                          | e e Sebelumnya <u>1</u> berikutnya »    | 3   | 1                    |                      |                             |                   |                |       |      |            |                  | _ |

# Gambar 5.8 Data Rekap Layanan Bumil

9. Tampilan Data Wuspus

Tampilan data wuspus ini merupakan implementasi dari rancangan data wuspus. Berikut tampilan data wuspus sebagai daftar wuspus serta identitasnya terlihat pada gambar 5.9 :

| × Posyand                | u Puskesmas Tanjung F           | Pina | ng Kota Jamb         | i                    |                    |                   |      |            |                  | admin            | 0 |
|--------------------------|---------------------------------|------|----------------------|----------------------|--------------------|-------------------|------|------------|------------------|------------------|---|
|                          | Data Layanan Wuspus             |      |                      |                      |                    |                   |      |            |                  |                  |   |
| 09.22                    | Tambah Refresh                  |      |                      |                      |                    |                   |      |            |                  |                  |   |
| Monday, January 2nd 2023 | Berdasarkan : id_layanan_wuspus |      | ~                    |                      |                    |                   |      |            |                  |                  |   |
| # Home                   | Pencarian :                     | Q Ca | ri                   |                      |                    |                   |      |            |                  |                  |   |
|                          | Action                          | No   | Id layanan wuspus    | ld ibu               | Nama Ibu           | Tanggal pelayanan | Lila | Jenis obat | Kontrasepsi lama | Kontrasepsi baru |   |
| 🛗 Data SIP               | i Detail IZ Edit X Hapus        | 1    | LAY20221210165432321 | IBU20221210152118722 | eka                | 10 Desember 2022  | 29cm | tablet     |                  |                  |   |
| Data Wus Pus             | § Detail G? Edit X Hapus        | 2    | LAY20221210185359140 | IBU20221210151131769 | adinda gusti ratih | 10 Desember 2022  | 30em | tablet     |                  |                  |   |
|                          | i Detail G? Edit × Hapus        | 3    | LAY20221210105333938 | IBU20221210150631384 | ervina             | 10 Desember 2022  | 29cm | tablet     | suntik           | suntik           |   |
| 🛗 Laporan >              | i Detail CP Edit × Hapus        | 4    | LAY20221210185255228 | IBU20221210150227838 | misriah            | 10 Desember 2022  | 33cm | tablet     |                  |                  |   |
|                          | 1 Detail C2" Edit X Hapus       | 5    | LAY20221210165227505 | IBU20221210144544405 | wiwin              | 10 Desember 2022  | 31cm | tablet     | suntik           | suntik           |   |
|                          | 1 Detail CZ Edit X Hapus        | 6    | LAY20221210164925952 | IBU20221210143407472 | titian bayu        | 10 Desember 2022  | 33cm | tablet     |                  | suntik           |   |
|                          | 1 Detail C2" Edit X Hapus       | 7    | LAY20221210164736477 | IBU20221210143051795 | dahlia r           | 10 Desember 2022  | 30em | tablet     |                  | pil              |   |
|                          | i Detail III CZ Edit X Hapus    | 8    | LAV20221210164633376 | IBU20221210142252438 | tya wulan haryadi  | 10 Desember 2022  | 31cm | tablet     | suntik           | iud              |   |

Gambar 5.9 Data Layanan Wuspus

## 10. Tampilan Data Layanan Anak

Tampilan data layanan anak ini merupakan implementasi dari rancangan data layanan anak. Berikut tampilan data layanan anak sebagai laporan layanan anak terlihat pada gambar 5.10 :

| Posyandu Puskesmas Tanjung Pinang Kota Jambi LAPORAN LAYANA ANAK P. Tama Yang Ta Jan Yang Tang Kuta Jani Yang Kuta Jani Yang Kuta Jang Kuta Jani Yang Kuta Jang Kuta Jang K |                      |                      |                              |                          |                   |      |        |            |               |           |  |
|----------------------------------------------------------------------------------------------------|----------------------|----------------------|------------------------------|--------------------------|-------------------|------|--------|------------|---------------|-----------|--|
|                                                                                                    |                      |                      | Jl. Taruma Negara, Tj. Sari, | Kec. Jambi Tim., Kota Ja | mbi, Jambi 36264  |      |        |            |               |           |  |
| No                                                                                                    | id layanan anak      | id anak              | Nama Anak                    | umur anak                | tanggal pelayanan | bb   | tb     | jenis obat | hasil timbang | status km |  |
| 1                                                                                                    | LAY20221210063144298 | ANA20221208051830492 | ryyan                        | 4 bulan                  | 10 Desember 2022  | 8.7  | 60cm   | sirup      | baik          | baik      |  |
| 2                                                                                                    | LAY20221210065046958 | ANA20221210064903685 | hafidzah aprila              | SS bulan                 | 10 Desember 2022  | 16.7 | 106cm  | sirup      | balk          | balk      |  |
| 3                                                                                                    | LAV20221210065925724 | ANA20221210065729687 | alzena septian mecca         | 56 bulan                 | 10 Desember 2022  | 14.2 | 100cm  | sirup      | baik          | baik      |  |
| 4                                                                                                    | LAY20221210070900774 | ANA20221210070543850 | junita r                     | 54 bulan                 | 10 Desember 2022  | 16.7 | 114 cm | sirup      | baik          | baik      |  |
| 5                                                                                                    | LAY20221210071753325 | ANA20221210071654953 | syaqila anindla rafiqah      | 54bulan                  | 10 Desember 2022  | 17.5 | 106cm  | sirup      | balk          | balk      |  |
| 6                                                                                                    | LAY20221210072005138 | ANA20221210071912475 | m.lutfinar rayyan            | 37 bulan                 | 10 Desember 2022  | 14.3 | 97cm   | sirup      | baik          | baik      |  |
| 7                                                                                                    | LAY20221210072640998 | ANA20221210072539560 | raysa naysila                | 53 bulan                 | 10 Desember 2022  | 18.7 | 105cm  | sirup      | balk          | balk      |  |
| 8                                                                                                    | LAY20221210074257843 | ANA20221210074138407 | afizah oktaviani             | 51 bulan                 | 10 Desember 2022  | 14.3 | 97cm   | sirup      | baik          | baik      |  |
| 9                                                                                                    | LAY20221210080105889 | ANA20221210075950329 | hasifa ramadani              | 53bulan                  | 10 Desember 2022  | 19.0 | 107    | sirup      | baik          | baik      |  |
| 10                                                                                                    | LAY20221210084647303 | ANA20221210084521742 | hafiz ramadan                | 32 bulan                 | 10 Desember 2022  | 16.0 | 95 cm  | sirup      | baik          | baik      |  |
| 11                                                                                                    | LAY20221210084930827 | ANA20221210084833397 | hafizah putri                | 5 bulan                  | 10 Desember 2022  | 9.1  | 69 cm  | sirup      | baik          | baik      |  |
| 12                                                                                                    | LAY20221210090023232 | ANA20221210085947965 | amirah gowiah                | 46 bulan                 | 10 Desember 2022  | 14.1 | 97cm   | sirup      | balk          | balk      |  |
| 13                                                                                                    | LAV20221210091309568 | ANA20221210091143127 | aulia dhita amelia           | 47 bulan                 | 10 Desember 2022  | 14.7 | 111cm  | sirup      | baik          | baik      |  |
| 14                                                                                                    | LAY20221210091949975 | ANA20221210091905822 | sika anggraini               | 47 bulan                 | 10 Desember 2022  | 13.1 | 98cm   | sirup      | balk          | balk      |  |
| 15                                                                                                    | LAV20221210092139201 | ANA20221210092056807 | friska agustina              | 16 bulan                 | 10 Desember 2022  | 10   | 74cm   | sirup      | baik          | baik      |  |
| 16                                                                                                    | LAY20221210092836748 | ANA20221210092739971 | qhaira isha kurniawan        | 49 bulan                 | 10 Desember 2022  | 20   | 110cm  | sirup      | baik          | baik      |  |
| 17                                                                                                    | LAY20221210095536925 | ANA20221210095437406 | zea alfathunissa             | 39 bulan                 | 10 Desember 2022  | 21.4 | 102    | sirup      | balk          | balk      |  |
| 18                                                                                                    | LAY20221210100303952 | ANA20221210100156653 | arsyila nafiza               | 54 bulan                 | 10 Desember 2022  | 16.4 | 98cm   | sirup      | baik          | baik      |  |
| 19                                                                                                    | LAY20221210100750108 | ANA20221210100659354 | aula                         | 54 bulan                 | 10 Desember 2022  | 16.4 | 100cm  | sirup      | balk          | baik      |  |
| 20                                                                                                    | LAY20221210101214247 | ANA20221210101131816 | khairunnisa siswanto         | 48 bulan                 | 10 Desember 2022  | 11   | 93cm   | sirup      | baik          | baik      |  |
| 21                                                                                                    | LAY20221210102124940 | ANA20221210102031942 | neureen belia kurnia         | 36 bulan                 | 10 Desember 2022  | 12   | 93cm   | sirup      | baik          | baik      |  |

Gambar 5.10 Data Layanan Anak

Pada menu data layanan wuspus terdapat beberapa informasi nama ibu, tanggal pelayanan, usia, serta keterangan pemasangan kontrasepsi. Selain itu, tombol *refresh* data digunakan untuk mengembalikan halaman ke tampilan awal menu data layanan wuspus.

#### 5.2 PENGUJIAN SISTEM

Sebelum sebuah sistem siap untuk digunakan sebaiknya dilakukan pengujian terhadap sistem tersebut. Hal ini dilakukan untuk meminimalkan kesalahan atau eror dari sistem yang akan diterapkan, sehingga sistem ini dapat menjadi solusi bukan menjadi masalah baru.

#### 5.2.1. Pengujian Perangkat Keras

Untuk mendukung kelancaran aplikasi yang dirancang maka aplikasi ini memerlukan perangkat keras. Perangkat keras digunakan untuk mendukung kinerja operasi aplikasi. Adapun perangkat keras yang diperlukan adalah PC, notebook atau *smartphone* yang memiliki web browser dan akses internet.

#### 5.2.2. Pengujian Perangkat Lunak

Selain membutuhkan perangkat keras, aplikasi ini juga memerlukan perangkat lunak. Adapun perangkat lunak yang digunakan untuk pengujian aplikasi adalah Sistem Operasi *Windows 10*.

#### 5.2.3. Pengujian Aplikasi

| No | Modul<br>Yang<br>Diuji | Prosedur<br>Pengujian | Masukan    | Keluaran  | Hasil     | Kesi<br>mpul<br>an |
|----|------------------------|-----------------------|------------|-----------|-----------|--------------------|
|    | Pengujian              | Lewatkan              | input      | Menampilk | Menamp    | Baik               |
|    | pada login             | welcome               | username   | an pesan  | ilkan     |                    |
| 1  | admin                  | page                  | dan        | user atau | pesan     |                    |
|    |                        |                       | password   | password  | user atau |                    |
|    |                        |                       | dengan     | salah     | passwor   |                    |
|    |                        |                       | yang salah |           | d salah   |                    |

Tabel 5.1 Tabel Pengujian Aplikasi

|   | D ''                                               | т.1                                | • , ••                                                                         | <b>M</b> 111                                                                           | т ч                                                                | D '' |
|---|----------------------------------------------------|------------------------------------|--------------------------------------------------------------------------------|----------------------------------------------------------------------------------------|--------------------------------------------------------------------|------|
| 2 | Pengujian<br>pada<br>dashboard<br>admin            | Lewatkan<br>welcome<br>page        | input email<br>dan<br>password<br>dengan<br>benar                              | Menampilk<br>an pesan<br>selamat<br>datang                                             | Tampila<br>n Menu<br>utama                                         | Baik |
| 3 | Pengujian<br>pada menu<br>data SIP<br>Posyandu     | Sudah<br>dalam<br>keadaan<br>login | Klik menu<br>data SIP<br>Posyandu                                              | Menampilk<br>an data SIP<br>Posyandu                                                   | Tampil<br>hasil dan<br>data SIP<br>Posyand<br>u                    | baik |
| 4 | Pengujian<br>pada menu<br>data anak                | Sudah<br>dalam<br>keadaan<br>login | Input<br>keyword<br>pencarian                                                  | Tampil hasil<br>pencarian<br>data anak                                                 | Tampil<br>hasil<br>pencaria<br>n data<br>anak                      | baik |
| 5 | Pengujian<br>pada menu<br>data bumil               | Sudah<br>dalam<br>keadaan<br>login | Klik<br>Tambah<br>untuk<br>menambahk<br>an data<br>bumil                       | Menampilk<br>an formulir<br>untuk<br>mengisi<br>biodata<br>serta<br>informasi<br>bumil | Klik<br>Simpan<br>dan data<br>bumil<br>berhasil<br>ditamba<br>hkan | baik |
| 6 | Pengujian<br>pada menu<br>data ibu                 | Sudah<br>dalam<br>keadaan<br>login | Klik menu<br>pencarian<br>untuk<br>mencari<br>data ibu.                        | Menampilk<br>an data ibu<br>yang di cari                                               | Tampil<br>data ibu                                                 | baik |
| 7 | Pengujian<br>pada menu<br>data<br>layanan<br>anak  | Klik data<br>yang mau<br>di edit   | Input data<br>layanan<br>anak dengan<br>lengkap                                | Klik update<br>jika data<br>anak telah<br>diedit                                       | Tampil<br>data<br>anak                                             | Baik |
| 8 | Pengujian<br>pada menu<br>data<br>layanan<br>bumil | Sudah<br>dalam<br>keadaan<br>login | Klik menu<br>berdasarkan<br>untuk<br>mencari<br>keywoard<br>yang<br>dibutuhkan | Menampilk<br>an data<br>layanan<br>bumil yang<br>di cari                               | Tampil<br>data<br>layanan<br>bumil                                 | Baik |

|   | Pengujian | Sudah   | Klik      | Menampilk   | Klik     | Baik |
|---|-----------|---------|-----------|-------------|----------|------|
|   | pada menu | dalam   | Tambah    | an formulir | Simpan   |      |
|   | data      | keadaan | untuk     | untuk       | dan data |      |
| 9 | wuspus    | login   | menambahk | mengisi     | siswa    |      |
|   | I III     |         | an wuspus | form        | berhasil |      |
|   |           |         |           | wuspus      | ditamba  |      |
|   |           |         |           |             | hkan     |      |

# 5.3 ANALISIS YANG DICAPAI OLEH SISTEM

Dari hasil pengujian website terdapat hasil yang dicapai oleh Aplikasi Posyandu Berbasis Web pada Puskesmas Tanjung Pinang Kota Jambi adalah sebagai berikut :

- Sistem dapat menampilkan informasi seperti data layanan bumil dan layanan anak serta SIP Posyandu.
- 2. Sistem mampu menampilkan informasi data anak, data bumil serta sistem juga dapat mencari dan menampilkan data yang diinputkan.
- 3. Sistem dapat mencetak laporan yang dibutuhkan seperti data layanan wuspus, anak dan ibu hamil.

# 5.5 KELEBIHAN SISTEM

Dari hasil pengujian yang telah dilaksanakan dan telah didapat hasil dari pengujian Aplikasi Posyandu Berbasis Web pada Puskesmas Tanjung Pinang Kota Jambi. Maka dapat diuraikan kelebihan dari aplikasi tersebut sebagai berikut :

- 1. Memiliki tampilan yang lebih menarik yang di rancang dengan antar muka yang mudah di mengerti (*user friendly*).
- Sistem mampu mencetak laporan seperti data layanan, data ibu, data bumil, yang mampu dengan cepat didapatkan di website tersebut.

3. Memiliki filter pencarian yang berfungsi sehingga dapat lebih mudah dalam melakukan pencarian data.